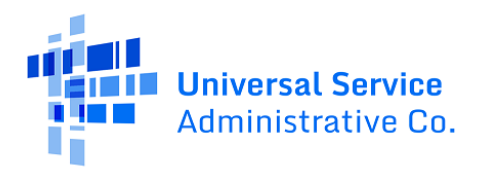

# Schools and Libraries (E-Rate) Program Service Substitution Submission Guide

(Funding Year 2016 and Forward)

June 2025

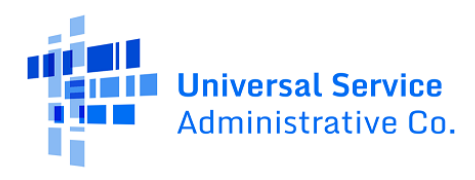

## Contents

| Service Substitution Overview                                 | 3  |
|---------------------------------------------------------------|----|
| When to File                                                  | 4  |
| Start the Service Substitution Filing Process                 | 4  |
| Sections to Complete to Submit a Service Substitution Request | 5  |
| Create a Service Substitution Request                         | 5  |
| Provide General Information                                   | 5  |
| Select the FRN(s) and FRN Line Item(s)                        | 6  |
| Define Your Requested Changes                                 | 9  |
| Add a New FRN Line Item                                       | 14 |
| Answer Additional Questions                                   | 18 |
| Review the "Preview" Page Before Filing                       | 19 |
| After Filing Your Service Substitution Request                | 20 |
| Service Substitution Decisions                                | 20 |

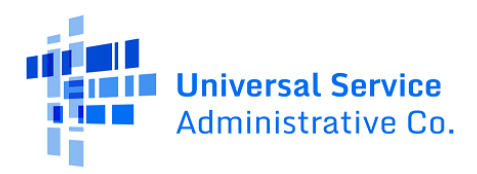

### Service Substitution Overview

This guide shows how to file a service substitution in the E-Rate Productivity Center (EPC). A service substitution allows certain modifications to the products or services listed on an approved FCC Form 471. For a funding request number (FRN) with both Monthly and One-Time charges, you may request to remove all the Monthly or One-Time charges in your service substitution request. If your service substitution involves multiple FRNs or recipients of service (ROS), you may find it helpful to use an Excel worksheet to define the allocations and to help accurately enter the service substitution in EPC.

Your service substitution must meet the following criteria, as specified in the FCC rules:

- 1) The Administrator shall grant a request by an applicant to substitute a service or product for one identified on its FCC Form 471 where:
  - i. The service or product has the same functionality;
  - ii. The substitution does not violate any contract provisions or state or local procurement laws;
  - iii. The substitution does not result in an increase in the percentage of ineligible services or functions; and
  - The applicant certifies that the requested change is within the scope of the controlling FCC Form 470, including any associated Requests for Proposal, for the original services.
- 2) If a service substitution results in a change in the pre-discount price for the supported service, support shall be based on the lower of either the pre-discount price of the service for which support was originally requested or the pre-discount price of the new, substituted service.
- 3) For purposes of this rule, the two categories of eligible services are not deemed to have the same functionality as one another.

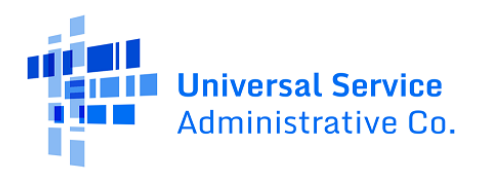

### When to File

Service substitutions must be submitted by the FRN's Service Delivery Deadline (SDD): typically June 30 of the Funding Year (FY) for recurring services and special construction charges, or September 30 following the funding year for other non-recurring services. Your FRN's SDD can be found on your Funding Commitment Decision Letter (FCDL) or by using the <u>E-Rate FRN Status Tool FY2016+</u> on the USAC Open Data website.

We recommend that you file a service substitution promptly upon identifying necessary changes. You can modify services on your FRNs in EPC before or after receiving your FCDL. However, your FCC Form 486 must be certified by its deadline before filing your service substitution request.

## Start the Service Substitution Filing Process

Begin the process of filing your service substitution request by clicking **Service Substitution** in the top-right of your EPC My Applicant Landing Page.

| My Applica<br>Uni<br>Adm | nt Landing Page<br>versal Service<br>ninistrative Co. | Funding Request Report   FCC Form 470   FCC Form 471   FCC Form 486   Appeal   IDD Extension   FCC<br>Form 500   SPIN Change Service Substitution Manage Users   Manage Organizations   EPC E-Rate<br>Invoicing   USAC Website   Contact Us   Help | <u>C</u> |
|--------------------------|-------------------------------------------------------|----------------------------------------------------------------------------------------------------|----------|
| Туре                     | Select a Type                                         | Application/Request Enter an Application/Request ID or Nickname                                                                                                    |          |
| Funding Year             | Select a Funding Year                                 |                                                                                                    |          |
| Pending COMAD Inquiries  | are not included.                                     | APPLY FILTERS CLEAR FILTERS                                                                                                    |          |

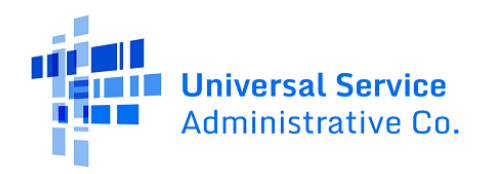

# Sections to Complete to Submit a Service Substitution Request

| Create Service Su   | Ibstitution |               |                      |         |
|---------------------|-------------|---------------|----------------------|---------|
|                     |             |               |                      |         |
| General Information | Select FRNs | Detailed Info | Additional Questions | Preview |

When filing your service substitution, provide and review information in the following five sections of the online form:

- **General Information**: Include the service substitution request nickname, select the relevant funding year of the FRN(s), and enter the Main Contact Person for your entity.
- **Select FRNs**: Associate the FRN(s) and related FRN Line Item(s) that require modification.
- **Detailed Info**: Explain your requested changes to the affected FRN Line Item(s) in the "To" section of the service substitution Request.
- Additional Questions: Check your agreement with the certification questions.
- **Preview**: Review the information you included before submitting your service substitution request.

## Create a Service Substitution Request

#### Provide General Information

- 1) Confirm that your "Submitting Organization Details" are correct. They appear at the top of the form in the top-left and right-of-center.
- 2) Provide information in the following fields under "Service Substitution Details":
  - a. **Nickname**: Enter the service substitution request nickname.
  - b. **Funding Year**: Select the relevant funding year of the FRN(s) you wish to include.
- 3) Enter the Main Contact Person for your entity in the "Contact Information" section.

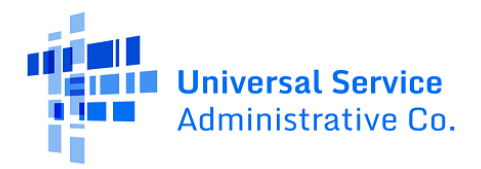

4) Click **Continue** to move forward to the "Select FRNs" page.

|                                               | Select PRIVS                              | Detailed Info      | Additional Questions | Preview |
|-----------------------------------------------|-------------------------------------------|--------------------|----------------------|---------|
| ubmitting Organization D                      | etails                                    |                    |                      |         |
| ABC 123 School                                |                                           | BEN: 1234          | ⊐                    |         |
| 111 ABC Way                                   |                                           | FCC Registration N | Number: 123456789    |         |
| Washington DC                                 |                                           |                    |                      |         |
| 111-111-1111                                  |                                           |                    |                      |         |
| ervice Substitution Detai                     | s                                         |                    |                      |         |
| ckname *                                      |                                           | Funding Year*      |                      |         |
|                                               |                                           | Select a Fundir    | ng Year              | •       |
| ontact Information                            |                                           |                    |                      |         |
| ain Contact Person*                           |                                           |                    |                      |         |
|                                               |                                           |                    |                      |         |
|                                               |                                           |                    |                      |         |
| ase select a main contact person by typing th | e contact person's name or email address. |                    |                      |         |

#### Select the FRN(s) and FRN Line Item(s)

1) Select the desired FRN(s) in the "Filters" section, then click **Add FRNs** to include them in your request. The "Selected FRNs" grid will now display your selection.

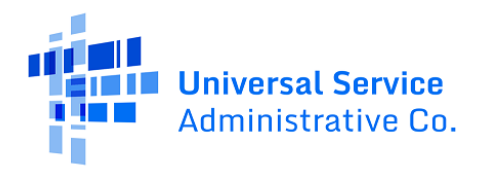

| General Information Select FRNs<br>Submitting Organization Details<br>ABC 123 School<br>111 ABC Way<br>Washington DC<br>111-111-1111                                                                                                    | Detailed Info<br>BEN: 1234<br>FCC Registration Number                                                                                                    | Additional Questions                                                                                                    | Preview                     |
|----------------------------------------------------------------------------------------------------|----------------------------------------------------------------------------------------------------|----------------------------------------------------------------------------------------------------|-----------------------------|
| tilters<br>pplication Number<br>Enter entire FCC Form 471 Application Number                                                                                                    | Category of Service                                                                                                    | Category of Service                                                                                                    |                             |
| RN<br>Enter entire Funding Request Number<br>ADD ALL (9) FRNS                                                                                                    |                                                                                                    |                                                                                                    | CLEAR SEARCH FILTERS SEARCH |
| FRN       1 Application Number         11111111       123456789         11111111       123456789         11111111       123456789         11111111       123456789         11111111       123456789         11111111       123456789         11111111       123456789         11111111       123456789         11111111       123456789         11111111       123456789         11111111       123456789         111111111       123456789         111111111       123456789 | FRN Nickname<br>FRN Nickname<br>FRN Nickname<br>FRN Nickname<br>FRN Nickname<br>FRN Nickname<br>FRN Nickname<br>FRN Nickname<br>FRN Nickname<br>FRN Nickname | Category o<br>Category 2<br>Category 2<br>Category 2<br>Category 2<br>Category 2<br>Category 2<br>Category 2<br>Category 2<br>Category 2 | f Service                   |
| Selected FRNs                                                                                                    | FRN Nickname                                                                                                    | Category of Service                                                                                                    | ADD (0) FRNS                |
|                                                                                                    | No FRNs Currently Associated                                                                                                    |                                                                                                    |                             |

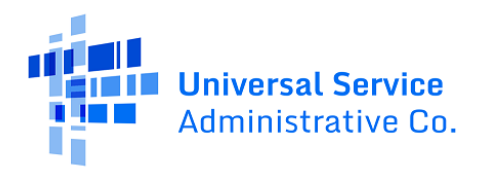

2) Select the desired FRN line items to include in your request in the "Filtered Line Items" section of the page and click **Add Line Items**.

| Selected FRNs         FNN       1 Application Number         FNN       1 Application Number         FIN       1 234556789         PA Recurring FRN1       Category of Service         Bettor FRN Line Items       FRN Number         Filter FRN Line Items       Enter entrie Product         Filter FRN Line Items       Enter entrie Product Type name         CLEAR SEARCH FILTERS       SEARCH         FILTER Eline Items       CLEAR SEARCH FILTERS         Selected Line Items       Intimitian Intimitian Intintimitintintimitian Intitian Intimitintian Intintimit                                                                                                    |                               |                      |               |                    |                  |               |                             |
|----------------------------------------------------------------------------------------------------|-------------------------------|----------------------|---------------|--------------------|------------------|---------------|-----------------------------|
| Image: RN in Application Number FRN Nichname Category of Service   Illillill Illillilli Category 2   REMOVE (0) FRNS FILTER FRN Line Items FILTER FRN Line Items FILTER FRN Line Items FILTER FRN Line Items Image: RN Number FILTER FRN Line Items FILTER FRN Line Items Image: RN Number FILTER FRN Line Items Image: RN Number FILTER FRN Line Item Number I Type of Product Monthly Quantity One-Time Quantity Intermediate Item Number I Type of Product Monthly Quantity One-Time Quantity No items available CANCEL BACK CONTINUE                                                                                                    | Selected FRNs                 |                      |               |                    |                  |               |                             |
| Initiation 123456789 PLA Recurring FRM1 Category 2   REMOVE (0) FRMS Filter FRN Line Items   Filter FRN Line Items Type of Product   Enter entire Product Type name CLEAR SEARCH FILTERS   Filtered Line Items   Image: PRN Number PRN Line Item Number   Image: PRN Number PRN Line Item Number   Image: PRN Number PRN Product   Image: PRN Number PRN Product   Image: PRN Number PRN Product   Image: PRN Numb                                                                                                    | FRN                           | 1 Application Number |               | FRN Nickname       |                  | Category of S | ervice                      |
| Filter FRN Line Items   FRI Line Item Number   Type of Product   Enter entile Product Type name     CLEAR SEARCH FILTERS    FRN Number  FRN Line Item Number  FRN Line Item Number  FRN Line Item Number  FRN Line Item Number  FRN Number FRN Line Item Number  FRN Number FRN Line Item Number  FRN Number FRN Line Item Number  FRN Searced  Cuertine Searced  FRN Number FRN Line Item Number  FRN Line Item Number FRN Line Item Number FRN Line Item Number FRN Searced  Cuertine Searced FRN Number FRN Line Item Number FRN Line Item Number FRN Line Item Number FRN Searced FRN Number FRN Line Item Number FRN Searced FRN Searced FRN Number FRN Line Item Number FRN Searced FRN Searced FRN FRN FRN FRN FRN FRN FRN FRN FRN FRN                                                                                                    | 111111111                     | 123456789            |               | PIA Recurring FRN1 |                  | Category 2    |                             |
| Fiter FRN Line Items FIL Inte Item Number  FRN Line Item Number  FRN Line Item Number |                               |                      |               |                    |                  |               | DEMOVE (0) EDNS             |
| Filter FRN Line Items  FRN Line Item Number  FRN Line Item Number  FRN Line Item Number  FRN Line Item Number  FRN Line Item Number  FRN Line Item Number  FRN Line Item Number  FRN Line Item Number  FRN Line Item Number  FRN Line Item Number  CLEAR SEARCH FILTERS  CLEAR SEARCH FILTERS  FRN Number  FRN Line Item Number  FRN Line Item Number  FRN Line Item Number  CLEAR SEARCH FILTERS  CLEAR SEARCH FILTERS  FRN Number  FRN Line Item Number  FRN Line Item Number  FRN Line Item Number  CLEAR SEARCH FILTERS  CLEAR SEARCH FILTERS  FRN Number  FRN Line Item Number  FRN Line Item Number  CLEAR SEARCH FILTERS  CLEAR SEARCH FILTERS  CLEAR SEARCH FILTERS  FRN Number  FRN Line Item Number  FRN Line Item Number  CLEAR SEARCH FILTERS  CLEAR SEARCH FILTERS  CLEAR SEARCH FILTERS  CLEAR SEARCH FILTERS  CLEAR SEARCH FILTERS  FRN Number  FRN Number  FRN Line Item Number  FRN Line Item Number  FRN Line Item Number  CLEAR SEARCH FILTERS  CLEAR SEARCH FILTERS  CLEAR SEARCH FILTERS  CLEAR SEARCH FILTERS  CLEAR SEARCH FILTERS  CLEAR SEARCH FILTERS  FRN Number  FRN Line Item Number  FRN Line Item Item State FRN Line Item Number  FRN Line Item State FRN Line Item State FRN Line Item State FRN Line Item State FRN Line Item State FRN Line Item State FRN Line Item State FRN FRN Line Item State FRN FRN Line Item State FRN FRN FRN FRN FRN FRN FRN FRN FRN FRN             |                               |                      |               |                    |                  |               | REMOVE (0) PRIVE            |
| FRN line item Number     Type of Product       Enter entire Line item number     Enter entire Product Type name       FRN Number     FRN Line item Number       Illillillillillillillillillillillillilli                                                                                                    | Filter FRN Line Items         |                      |               |                    |                  |               |                             |
| Enter entire Enter entire Product Type name       CLEAR SEARCH FILTERS       SEARCH         Filtered Line Items       CLEAR SEARCH FILTERS       SEARCH         FRN Number       FRN Line Item Number       1       One-Time Quantity         Illillillillillillillillillillillillilli                                                                                                    | FRN Line Item Number          |                      |               | Type of Product    |                  |               |                             |
| Filtered Line Items       SEARCH FILTERS       SEARCH         FRN Number       FRN Line Item Number       1       One-Time Quantity         11111111       11111111001       1       ADD (1) LINE ITEMS         Selected Line Items         Image: Selected Line Items         Image: Selected Line Item Number       1       Type of Product       Monthly Quantity       One-Time Quantity         Image: Selected Line Items         Image: Selected Line Item Number       1       Type of Product       Monthly Quantity       One-Time Quantity         Image: Selected Line Item S                                                                                                    | Enter entire Line Item number |                      |               | Enter entire Produ | uct Type name    |               |                             |
| Filtered Line Items         FRN Number       FRN Line Item Number       1       Ype of Product       Monthly Quantity       One-Time Quantity         111111111       11111111001       1       1       ADD (1) LINE ITEMS         Selected Line Items         Image: Selected Line Items         Image: Selected Line Items         Image: Selected Line Items         Image: Selected Line Items         Image: Selected Line Items         Image: Selected Line Items         Image: Selected Line Items         Image: Selected Line Item Number       Type of Product       Monthly Quantity       One-Time Quantity         Image: Selected Line Items         Image: Selected Line Item Number       Type of Product       Monthly Quantity       One-Time Quantity         Image: Selected Line Item Number       Type of Product       Monthly Quantity       One-Time Quantity         Image: Selected Line Item Number       Type of Product       Monthly Quantity       One-Time Quantity         Image: Selected Line Item Number       Type of Product       Monthly Quantity       One-Time Quantity         Image: Selected Line Item Selected Colspan="4">Image: Selected Colspan= 4"                                                                                                    |                               |                      |               |                    |                  |               | CLEAR SEARCH FILTERS SEARCH |
| Filtered Line Items       FRN Line Item Number       1       Type of Product       Monthly Quantity       One-Time Quantity         11111111       11111111001       1       1       ADD (1) LINE ITEMS         Selected Line Items         Selected Line Items Number       1       Type of Product       Monthly Quantity       One-Time Quantity         Image: Selected Line Items         Image: Selected Line Items         Image: Selected Line Items         Image: Selected Line Items         Image: Selected Line Items         Image: Selected Line Items         Image: Selected Line Items         Image: Selected Line Items         Image: Selected Line Items         Image: Selected Line Item Number       1       Type of Product       Monthly Quantity       One-Time Quantity         Image: Selected Line Items         Image: Selected Line Item Number       1       Type of Product       Monthly Quantity       One-Time Quantity         Image: Selected Line Item Number       1       Type of Product       Monthly Quantity       One-Time Quantity         Image: Selected Line Item Number       1       Type of Product       Monthly                                                                                                    | with the first second         |                      |               |                    |                  |               |                             |
| Image: Selected Line Item Number     Type of Product     Monthly Quantity     One-Time Quantity       Image: Selected Line Items     Image: Selected Line Items     Image: Selected Line Items     Image: Selected Line Items       Image: Selected Line Items     FRN Number     FRN Line Item Number     Type of Product     Monthly Quantity     One-Time Quantity       Image: Selected Line Items     FRN Line Item Number     Type of Product     Monthly Quantity     One-Time Quantity       Image: Selected Line Items     FRN Line Item Number     Type of Product     Monthly Quantity     One-Time Quantity       Image: Selected Line Items     FRN Number     Type of Product     Monthly Quantity     One-Time Quantity       Image: Selected Line Items     FRN Number     Type of Product     Monthly Quantity     One-Time Quantity       Image: Selected Line Items     FRN Number     Type of Product     Monthly Quantity     One-Time Quantity       Image: Selected Line Items     FRN Number     Type of Product     Monthly Quantity     One-Time Quantity       Image: Selected Line Item Number     Type of Product     Monthly Quantity     One-Time Quantity                                                                                                    | Filtered Line Items           |                      |               |                    |                  |               |                             |
| Initial Initial Initia                              | FRN Number                    | FRN Line Item Number | 1 Type of Pro | oduct              | Monthly Quantity |               | One-Time Quantity           |
| ADD (1) LINE ITEMS         Selected Line Items         FRN Number       FRN Line Item Number       Type of Product       Monthly Quantity       One-Time Quantiky         No items available       No items available       ERMOVE (0) LINE ITEMS         CANCEL       BACK       CONTINUE                                                                                                    | 111111111                     | 11111111.001         |               |                    | 1                |               | 1                           |
| Selected Line Items          FRN Number       FRN Line Item Number       Type of Product       Monthly Quantity       One-Time Quantity         No items available       No items available       REMOVE (o) LINE ITEMS                                                                                                    |                               |                      |               |                    |                  |               | ADD (1) LINE ITEMS          |
| Selected Line Items       FRN Number     FRN Line Item Number     Type of Product     Monthly Quantity     One-Time Quantity       No items available     No items available     REMOVE (0) LINE ITEMS                                                                                                    |                               |                      |               |                    |                  |               |                             |
| RNNumber     FRN Line Item Number     Type of Product     Monthly Quantity     One-Time Quantity       No items available     No items available     REMOVE (0) LINE ITEMS                                                                                                    | Selected Line Items           |                      |               |                    |                  |               |                             |
| No items available  REMOVE (I) LINE ITEMS  CANCEL BACK  CONTINUE                                                                                                    | FRN Number                    | FRN Line Item Number | 1 Type of Pro | oduct              | Monthly Quantity |               | One-Time Quantity           |
| REMOVE (0) LINE ITEMS CANCEL BACK CONTINUE                                                                                                    |                               |                      | No it         | ems available      |                  |               |                             |
| CANCEL BACK CONTINUE                                                                                                    |                               |                      |               |                    |                  |               | REMOVE (0) LINE ITEMS       |
| CANCEL BACK                                                                                                    |                               |                      |               |                    |                  |               |                             |
| CANCEL BACK                                                                                                    |                               |                      |               |                    |                  |               |                             |
|                                                                                                    | CANCEL BACK                   |                      |               |                    |                  |               | CONTINUE                    |
|                                                                                                    |                               |                      |               |                    |                  |               |                             |

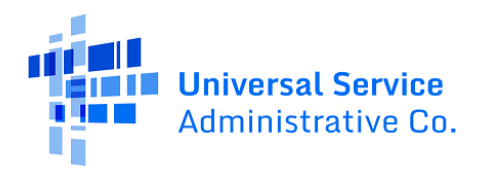

3) Click **Continue** to move forward to the "Detailed Info" page.

|                            | 1 Application Number |       | FRN Nicknam   | 1e                      | Category of Service |                       |
|----------------------------|----------------------|-------|---------------|-------------------------|---------------------|-----------------------|
| 111111111                  | 123456789            |       | PIA Recurring | FRN1                    | Category 2          |                       |
|                            |                      |       |               |                         |                     | REMOVE (0) FRNS       |
| ilter FRN Line I           | tems                 |       |               |                         |                     |                       |
| N Line Item Number         |                      |       | Type of P     | Product                 |                     |                       |
| Enter entire Line Item num | iber                 |       | Enter en      | ntire Product Type name |                     |                       |
|                            |                      |       |               |                         | CLEAR               | SEARCH FILTERS SEARCH |
|                            |                      |       |               |                         |                     |                       |
| iltered Line Ite           | ms                   |       |               |                         |                     |                       |
| FRN Number                 | FRN Line Item Number | 1 Тур | e of Product  | Monthly Quantity        | One-Time 0          | Quantity              |
| 111111111                  | 111111111.001        |       |               | 1                       | 1                   |                       |
|                            |                      |       |               |                         |                     | ADD (0) LINE ITEMS    |
|                            | _                    |       |               |                         |                     |                       |
| elected Line Ite           | ems                  |       |               |                         |                     |                       |
| FRN Number                 | FRN Line Item Number | † Тур | e of Product  | Monthly Quantity        | One-Time (          | Quantity              |
| 111111111                  | 111111111.001        |       |               | 1                       | 1                   |                       |
|                            |                      |       |               |                         |                     | REMOVE (0) LINE ITEMS |
|                            |                      |       |               |                         |                     |                       |
|                            |                      |       |               |                         |                     |                       |

### Define Your Requested Changes

1) Click the blue hyperlink in the "FRN Line Item Number" column in the "FRN Line Item Details" section to request changes to the FRN Line Item.

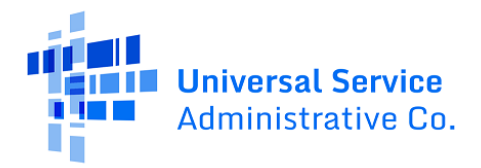

|                                                                        | mation Sele                                                                | ect FRNs                                        | Detailed Info                           | Additional Questions | Previe | w      |
|------------------------------------------------------------------------|----------------------------------------------------------------------------|-------------------------------------------------|-----------------------------------------|----------------------|--------|--------|
| ubmitting Org                                                          | ganization Details                                                         |                                                 |                                         |                      |        |        |
| ABC 123 Sc                                                             | hool                                                                       |                                                 | BEN: 1234                               |                      |        |        |
| 111 ABC Wa                                                             | ау                                                                         |                                                 | FCC Registration Num                    | ber: 123456789       |        |        |
| Washington I                                                           | DC                                                                         |                                                 |                                         |                      |        |        |
| 111-111-111                                                            | 1                                                                          |                                                 |                                         |                      |        |        |
| N Line Item                                                            | Details                                                                    |                                                 |                                         |                      |        |        |
| ck the FRN Line Item Nur                                               | mber link(s) in the grid below to complete                                 | e the Service Substitution request for t        | the the listed Line Items, one at a tin | ne.                  |        |        |
| RN Number                                                              | FRN Line Item Number                                                       | 1 Type of Product                               | Monthly Quantity                        | One-Time Quantity    | Status | Remove |
|                                                                        | 111111111 001                                                              |                                                 | 1                                       | 1                    | 0      |        |
| p <b>tional Narra</b>                                                  | ative<br>rative for the Service Substitution reque                         | st. This is optional.                           |                                         |                      |        |        |
| ptional Narra                                                          | ative                                                                      | st. This is optional.                           |                                         |                      |        |        |
| ptional Narra<br>lease enter a brief narr<br>ptional Suppo             | ative<br>rative for the Service Substitution reque<br>orting Documentation | st. This is optional.                           |                                         |                      |        |        |
| ptional Narra<br>lease enter a brief narr<br>ptional Suppo             | ative<br>rative for the Service Substitution reque<br>orting Documentation | st. This is optional.<br>Description            |                                         | Uploaded On          |        | Remove |
| ptional Narra<br>lease enter a brief narr<br>ptional Suppo             | ative<br>rative for the Service Substitution reque<br>orting Documentation | st. This is optional. Description No Supporting | Documents have been uploaded            | Uploaded On          |        | Remove |
| ptional Narra<br>lease enter a brief narr<br>ptional Suppo<br>locument | ative<br>rative for the Service Substitution reque<br>orting Documentation | st. This is optional. Description No Supporting | g Documents have been uploaded          | Uploaded On          |        | Remove |

2) Review the "From (Original Request)" section for the FRN Line Item, including its Pre-Discount Extended Eligible Line Item Cost approved on the FCC Form 471, shown in the bottom-right of the screenshot below.

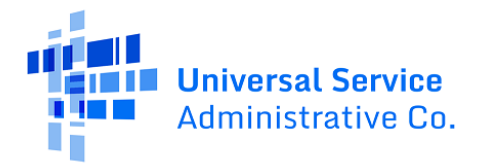

| Enter Service Substitution                        | on Details  |          |                                               |             |
|---------------------------------------------------|-------------|----------|-----------------------------------------------|-------------|
| General Information                               | Select FRNs | Detaile  | d Info Additional Questic                     | ons Preview |
| Submitting Organization Details                   | 5           |          |                                               |             |
| ABC 123 School                                    |             |          | BEN: 1234                                     |             |
| 111 ABC Way                                       |             |          | FCC Registration Number: 123456789            | 1           |
| Washington, DC                                    |             |          | 120100100                                     |             |
| 111-111-1111                                      |             |          |                                               |             |
|                                                   |             | 2        |                                               |             |
| Selected FRN Details                              |             |          |                                               |             |
| FRN Number                                        |             |          | Service Start Date                            |             |
| 111111111                                         |             |          | 7/1/2024                                      |             |
| Nickname<br>EDN Nicknamo                          |             |          | Contract Expiration Date                      |             |
|                                                   |             |          | 9/30/2025                                     |             |
| Line item Details                                 |             |          |                                               |             |
| 111111111.001                                     |             |          | Type of Product                               |             |
| From (Original Request)                           |             |          |                                               |             |
| Current Commitment Amount per FRN                 |             |          |                                               |             |
| \$4,325.40                                        |             |          |                                               |             |
| Type of Service                                   |             |          |                                               |             |
| Internal Connections                              |             |          |                                               |             |
| Service Details                                   |             |          |                                               |             |
| Type of Internal Cabling/Connectors<br>Connection |             |          |                                               |             |
| Type of Product Connectors                        |             |          |                                               |             |
| Make Tripplite                                    |             |          |                                               |             |
| Model N252-048                                    |             |          |                                               |             |
| Is Lease or Non-Purchase Agreement?               |             |          |                                               |             |
| YES NO ✓                                          |             |          |                                               |             |
|                                                   |             |          |                                               |             |
| Monthly Cost                                      |             |          | One-Time Cost                                 |             |
| Monthly Recurring Unit Cost                       |             | \$0.00   | One-time Unit Cost                            | \$106.25    |
| Monthly Recurring Unit Ineligible Costs           |             | \$0.00   | One-time Ineligible Unit Cost                 | \$0.00      |
| Monthly Recurring Unit Eligible Costs             |             | = \$0.00 | One-time Eligible Unit Cost                   | = \$106.25  |
| Monthly Quantity                                  |             | 0        | One-time Quantity                             | 1           |
| Units                                             |             | Each     | Total Eligible One-time Costs                 | = \$106.25  |
| Total Monthly Eligible Recurring Costs            |             | = \$0.00 | Summary                                       |             |
| Months of Service                                 |             | x 12     | Total Eligible Recurring Costs                | \$0.00      |
| Total Eligible Recurring Costs                    |             | = \$0.00 | Total Eligible One-time Costs                 | + \$106.25  |
|                                                   |             |          | Pre-Discount Extended Eligible Line Item Cost | = \$106.25  |

3) Next, outline your requested changes in the "To (Service Substitution Request)" section, located at the bottom of the "Selected FRN Details" page.

In the "To" section, you can request changes to the:

a. Model and Manufacturer of your service(s). Only for Category 2 Internal Connections.

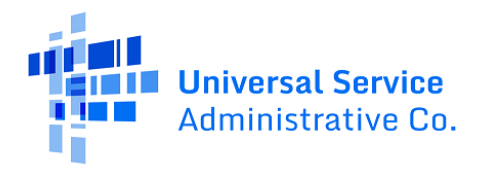

- b. Bandwidth Download and Upload Speed(s). Only for Category 1 Internet Access.
- c. Monthly Recurring Eligible Cost and Monthly Recurring Ineligible Costs (Pre-Discount).
- d. One-Time Eligible Cost and One-Time Ineligible Cost (Pre-Discount).
- e. Monthly Quantity and One-Time Quantity.

| To (Service Substitution Reque                     | st)                                                   |                                               |                        |
|----------------------------------------------------|-------------------------------------------------------|-----------------------------------------------|------------------------|
| The cost of new products/services should not excee | d the old product/service cost for each FRN line item |                                               |                        |
| Revised Commitment Amount per FRN                  |                                                       |                                               |                        |
| \$4,309.15                                         |                                                       |                                               |                        |
| Type of Service                                    |                                                       |                                               |                        |
| Internal Connections                               |                                                       |                                               |                        |
| Service Details                                    |                                                       |                                               |                        |
| Type of Internal Connection                        |                                                       |                                               |                        |
| Cabling/Connectors                                 |                                                       |                                               |                        |
| Type of Product                                    |                                                       |                                               |                        |
| Connectors                                         |                                                       |                                               |                        |
| Make                                               |                                                       |                                               |                        |
| Tripplite                                          |                                                       |                                               |                        |
| Model                                              |                                                       |                                               |                        |
| N252-048                                           |                                                       |                                               |                        |
| YES NO 🗸                                           |                                                       |                                               |                        |
| Monthly Cost                                       |                                                       | One-Time Cost                                 |                        |
| Monthly Recurring Unit Cost                        | \$0.00                                                | One-time Unit Cost                            | \$90.00                |
| Monthly Recurring Unit Ineligible Costs            | \$0.00                                                | One-time Ineligible Unit Cost                 | \$0.00                 |
| Monthly Recurring Unit Eligible Costs              | = \$0.00                                              | One-time Eligible Unit Cost                   | = \$90.00              |
| Monthly Quantity                                   | 0                                                     | One-time Quantity                             | 1                      |
| Units                                              | Each -                                                | Total Eligible One-time Costs                 | = \$90.00              |
| Total Monthly Eligible Recurring Costs             | = \$0.00                                              | Summary                                       |                        |
| Months of Service                                  | x 12                                                  | Total Eligible Recurring Costs                | \$0.00                 |
| Total Eligible Recurring Costs                     | = \$0.00                                              | Total Eligible One-time Costs                 | + \$90.00              |
|                                                    |                                                       | Pre-Discount Extended Eligible Line Item Cost | = \$90.00              |
| CANCEL BACK                                        |                                                       |                                               | SAVE LINE ITEM DETAILS |

4) After you include your requested changes in your "To" request, click **Save Line Item Details** to navigate back to the "Detailed Info" page.

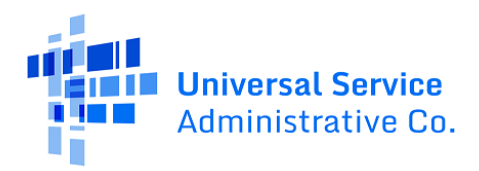

5) Because the applicant outlined their requested changes in the "To" request, note that a green checkmark now appears under the "Status" column in the "FRN Line Item Details" section.

|                                                                                                 | c substitution D                                     | etails                                    |                                                    |                                        |             |          |
|-------------------------------------------------------------------------------------------------|------------------------------------------------------|-------------------------------------------|----------------------------------------------------|----------------------------------------|-------------|----------|
| General Inform<br>Submitting Orge<br>ABC 123 Sch<br>111 ABC War<br>Washington D<br>111-111-1111 | sation Sei                                           | ect FRNs                                  | Detailed Info<br>BEN: 1234<br>FCC Registration Num | Additional Questions<br>ber: 123456789 | Preview     |          |
| FRN Line Item D<br>Click the FRN Line Item Num                                                  | Details<br>nber link(s) in the grid below to complet | e the Service Substitution request for th | he the listed Line Items, one at a tin             | ne.                                    |             |          |
| FRN Number                                                                                      | FRN Line Item Number                                 | 1 Type of Product                         | Monthly Quantity                                   | One-Time Quantity                      | Status Remo | ove      |
| 111111111                                                                                       | 111111111.001                                        |                                           | 1                                                  | 1                                      |             |          |
|                                                                                                 |                                                      |                                           |                                                    |                                        |             |          |
| Optional Suppo                                                                                  | rting Documentation                                  |                                           |                                                    |                                        |             |          |
| Optional Suppo                                                                                  | rting Documentation                                  | Description                               |                                                    | Uploaded On                            | Remov       | /.<br>/e |
| Optional Suppo                                                                                  | rting Documentation                                  | Description No Supporting                 | Documents have been uploaded                       | Uploaded On                            | Remov       | ve       |
| Optional Suppo<br>Document                                                                      | rting Documentation                                  | Description<br>No Supporting              | Documents have been uploaded                       | Uploaded On                            | Remov       | /e       |

6) if you do not wish to add a new FRN Line Item, and you do not wish to include an optional service substitution request narrative and optional supporting documentation, click **Continue** on the "Detailed Info" page to move forward to the "Additional Questions" page of the form.

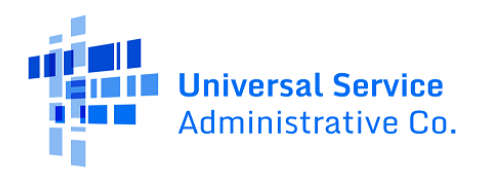

#### Add a New FRN Line Item

1) First on the "Detailed Info" page, click Add New FRN Line Item, shown in the center-right of the screenshot below. This action navigates to the "**Add New Line Item**" screen.

| General Infor                                                            | rmation Sele                                                                | ect FRNs                  |                                  | Detailed Info                            | Additional Questions | Previ  | ew               |
|--------------------------------------------------------------------------|-----------------------------------------------------------------------------|---------------------------|----------------------------------|------------------------------------------|----------------------|--------|------------------|
| ubmitting Or                                                             | ganization Details                                                          |                           |                                  |                                          |                      |        |                  |
| ABC 123 Sc                                                               | chool                                                                       |                           |                                  | BEN: 1234                                |                      |        |                  |
| 111 ABC W                                                                | ay                                                                          |                           |                                  | FCC Registration Number:                 | 123456789            |        |                  |
| Washington                                                               | DC                                                                          |                           |                                  |                                          |                      |        |                  |
| 111-111-111                                                              | 1                                                                           |                           |                                  |                                          |                      |        |                  |
| DNI Line Item                                                            | Detaile                                                                     |                           |                                  |                                          |                      |        |                  |
| KIN LINE ITEM                                                            | Decails                                                                     | e the Service             | Substitution request for th      | he the listed Line Items, one at a time. |                      |        |                  |
| RN Number                                                                | FRN Line Item Number                                                        | t                         | Type of Product                  | Monthly Quantity                         | One-Time Quantity    | Status | Remove           |
|                                                                          | 111111111 001                                                               |                           |                                  | 1                                        | 1                    | 0      |                  |
| 111111111                                                                | 111111111.001                                                               |                           |                                  |                                          |                      |        |                  |
| ptional Narra                                                            | ative<br>rative for the Service Substitution reque:                         | st. This is of            | stional.                         |                                          | ,                    | ADD N  | EW FRN LINE ITE  |
| ptional Narra                                                            | ative<br>rative for the Service Substitution reque<br>orting Documentation  | st. This is op            | tional.                          |                                          |                      | ADD N  | EW FRN LINE ITEI |
| Pptional Narra<br>Nease enter a brief narr<br>Please enter a brief narra | ative<br>rrative for the Service Substitution reque<br>orting Documentation | st. This is op            | tional.                          | Uploa                                    | ded On               | ADD N  | EW FRN LINE ITER |
| ptional Narra<br>Nease enter a brief nan<br>Ptional Supp                 | ative<br>rrative for the Service Substitution reque<br>orting Documentation | st. This is op<br>Descrip | ntional<br>stion                 | Documents have been uploaded             | ded On               | ADD N  | EW FRN LINE ITER |
| Pptional Narra<br>Vesse enter a brief nan<br>Pptional Supp<br>Document   | ative<br>rative for the Service Substitution reque<br>orting Documentation  | st. This is op<br>Descrip | tional.<br>tion<br>No Supporting | Documents have been uploaded             | ded On               | ADD N  | Remove           |

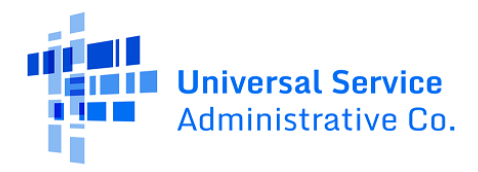

2) In the "Add New Line Item" section, first select the parent FRN associated with the new FRN Line Item from options in the "FRN Number" drop-down menu.

In addition, select the relevant, original FRN Line Item that you wish to create a new line item based on among the options in the "Line Item to Split" drop-down menu.

|                                                                                                    | Select FRNs                              | Detailed Info         | Additional Questions | Preview |
|----------------------------------------------------------------------------------------------------|------------------------------------------|-----------------------|----------------------|---------|
| bmitting Organization D                                                                                                    | etails                                   | 1004                  | -                    |         |
| ABC 123 School                                                                                                    |                                          | BEN: 1 1234           | lumber 123/156789    |         |
| Washington DC                                                                                                    |                                          | PCC Registration in   | 123430789            |         |
| 111-111-1111                                                                                                    |                                          |                       |                      |         |
|                                                                                                    |                                          |                       |                      |         |
| ld New Line Item                                                                                                    |                                          |                       |                      |         |
|                                                                                                    |                                          |                       |                      |         |
| cost of new products/services should not                                                                                                    | t exceed the old product/service cost fo | or each FRN line item |                      |         |
| cost of new products/services should not<br>I Number                                                                                                    | t exceed the old product/service cost fo | er each FRN line item |                      |         |
| cost of new products/services should not<br>Number<br>Nase select a value                                                                                 | t exceed the old product/service cost fo | r each FRN line item  |                      |         |
| cost of new products/services should not<br>I Number<br>tase select a value<br>E Item to Split                                                            | t exceed the old product/service cost fo | r each FRN line item  |                      |         |
| e cost of new products/services should not<br>i Number<br>a select a value<br>e Item to Split<br>tase select a value                                      | t exceed the old product/service cost fo | r each FRN line item  |                      |         |
| cost of new products/services should not<br>I Number<br>tase select a value<br>e Item to Split<br>tase select a value<br>v Commitment Amount per FRN      | t exceed the old product/service cost fo | r each FRN line item  |                      |         |
| cost of new products/services should noi<br>I Number<br>tase select a value<br>I Item to Split<br>tase select a value<br>r Commitment Amount per FRN<br>0 | t exceed the old product/service cost fo | r each FRN line item  |                      |         |

Then, click **Save New Line Item** to move forward.

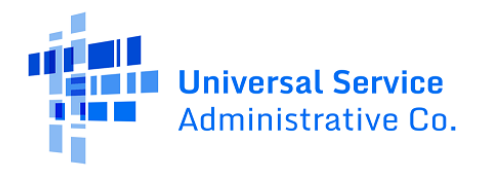

3) At the top of the next screen, the "Selected FRN Details" and "Line Item Details" sections show information regarding the FRN and original FRN Line Item associated with the new FRN Line Item you are creating.

In the center of the screen, the "FRN Number" and "Line Item" drop-down menus allow you to select the original FRN and FRN Line Item to create a new FRN Line Item from. A message at the top of the "Add New Line Item" section communicates that the cost of the new FRN Line Item should not exceed the cost of the original FRN Line Item.

|                                                                                                    | ect FRNs Detaile                           | ed Info Additional Questions                                                                                                    | Preview    |
|----------------------------------------------------------------------------------------------------|--------------------------------------------|----------------------------------------------------------------------------------------------------|------------|
| ubmitting Organization Details                                                                                                    |                                            |                                                                                                    |            |
| ABC 123 School                                                                                                    |                                            | BEN: 1234                                                                                                    |            |
| 111 ABC Way                                                                                                    |                                            | FCC Registration Number: 123456789                                                                                                    | ]          |
| Washington DC                                                                                                    |                                            |                                                                                                    |            |
| 111-111-1111                                                                                                    |                                            |                                                                                                    |            |
| elected FRN Details                                                                                                    |                                            |                                                                                                    |            |
| N Number                                                                                                    |                                            | Service Start Date                                                                                                    |            |
| 111111111                                                                                                    |                                            | 7/1/2024                                                                                                    |            |
| ckname                                                                                                    |                                            | Service End Date                                                                                                    |            |
| FRN Nickname                                                                                                    |                                            | 6/30/2025                                                                                                    |            |
| ne item Details                                                                                                    |                                            | The states                                                                                                    |            |
| 111111111.001                                                                                                    |                                            | N/A                                                                                                    |            |
| dd New Line Item                                                                                                    |                                            |                                                                                                    |            |
| e cost of new products/services should not exceed the old p                                                                                                    | roduct/service cost for each FRN line item |                                                                                                    |            |
| N Number                                                                                                    |                                            |                                                                                                    |            |
| 111111111                                                                                                    |                                            |                                                                                                    |            |
| ne Item to Split                                                                                                    |                                            |                                                                                                    |            |
| 111111111.A01                                                                                                    |                                            |                                                                                                    |            |
| ew Commitment Amount per FRN                                                                                                    |                                            |                                                                                                    |            |
| .06,800.00                                                                                                    |                                            |                                                                                                    |            |
| pe of Service                                                                                                    |                                            |                                                                                                    |            |
| envice Details                                                                                                    |                                            |                                                                                                    |            |
| re of Product Being Maintained                                                                                                    |                                            |                                                                                                    |            |
| sic Maintenance of Internal Connections                                                                                                    |                                            |                                                                                                    |            |
| tal Quantity of Equipment Maintained 📀                                                                                                    |                                            |                                                                                                    |            |
|                                                                                                    |                                            |                                                                                                    |            |
|                                                                                                    |                                            |                                                                                                    |            |
| ovide the total quantity for all equipment types being covered at t                                                                                                    | the entity                                 |                                                                                                    |            |
| wide the total quantity for all equipment types being covered at t                                                                                                    | the entity                                 | One-Time Cost                                                                                                    |            |
| ovide the total quantity for all equipment types being covered at t Aonthly Cost Aonthly Recurring Cost                                                                                                    | the entity                                 | One-Time Cost                                                                                                    |            |
| ovide the total quantity for all equipment types being covered at t<br>Aonthly Cost<br>Monthly Recurring Cost<br>Monthly Recurring Inslightle Costs                                                                                                    | the entity                                 | One-Time Cost One-time Cost One-time Inslightle Cost                                                                                      |            |
| Anothly Cost Anothly Cost Anothly Cost Anothly Recurring Cost Anothly Recurring Ineligible Costs Anothly Recurring Ineligible Costs Anothly Recurring Ineligible Costs                                                                                                    | the entity                                 | One-Time Cost<br>One-time Cost<br>One-time Ineligible Cost                                                                                | Caladara   |
| Avide the total quantity for all equipment types being covered at a<br>Monthly Cost<br>Monthly Recurring Cost<br>Monthly Recurring Ineligible Costs<br>Monthly Recurring Eligible Costs                                                                                                    | the entity<br>Calculated                   | One-Time Cost<br>One-time Cost<br>One-time Ineligible Cost<br>One-time Eligible Cost                                                      | Calculated |
| Anothly Recurring Eligible Costs Anothly Recurring Eligible Costs Anothly Recurring Eligible Costs Anothly Recurring Eligible Costs Anothly Recurring Eligible Costs Anothly Recurring Eligible Costs Anothly Recurring Eligible Costs                                                                                                    | the entity<br>Calculated<br>x 12           | One-Time Cost<br>One-time Cost<br>One-time Ineligible Cost<br>One-time Eligible Cost                                                      | Calculated |
| Avide the total quantity for all equipment types being covered at the<br>Monthly Cost Avide Avide | the entity<br>Calculated<br>x 12<br>=      | One-Time Cost<br>One-time Cost<br>One-time Ineligible Cost<br>One-time Eligible Cost<br>Summary<br>Total Eligible Recurring Costs         | Calculated |
| Divide the total quantity for all equipment types being covered at the formation of the formation of the for                   | the entity<br>Calculated<br>x 12<br>=      | One-Time Cost One-time Cost One-time Ineligible Cost One-time Eligible Cost Summary Total Eligible Recurring Costs One-time Eligible Cost | Calculated |
| Divide the total quantity for all equipment types being covered at the formation of the formation of the for                   | the entity<br>Calculated<br>x 12<br>=      | One-Time Cost One-time Cost One-time Ineligible Cost One-time Eligible Cost Summary Total Eligible Recurring Costs One-time Eligible Cost | Calculated |

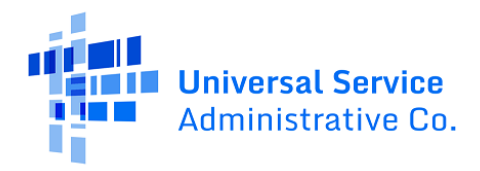

- 4) In the "Service Details" section shown in the screenshot above, you can provide FRN Line Item details for the new FRN Line Item, including:
  - a. The total quantity of equipment maintained (for Basic Maintenance of Internal Connections service).
  - b. Model and Manufacturer of the services on your new FRN Line Item.
  - c. Monthly Recurring Eligible Cost and Monthly Recurring Ineligible Costs.
  - d. One-Time Eligible Cost and One-Time Ineligible Cost.

Enter \$0.00 for Monthly or One-Time Eligible or Ineligible costs that do not apply.

5) Click **Save New Line Item** to return to the "Detailed Info" page.

Now, the new FRN Line Item the applicant created appears in the "FRN Line Item Details" section, shown in the screenshot below.

| General Info                                                                           | ormation Se                                                                   | elect FRNs       |                                    | Detailed Info                            | Additional Questions | Previ   | ew                              |
|----------------------------------------------------------------------------------------|-------------------------------------------------------------------------------|------------------|------------------------------------|------------------------------------------|----------------------|---------|---------------------------------|
| bmitting Or                                                                            | rganization Details                                                           |                  |                                    |                                          |                      |         |                                 |
| ABC 123 S                                                                              | chool                                                                         |                  |                                    | BEN: 1 1234                              |                      |         |                                 |
| 111 ABC W                                                                              | Vay                                                                           |                  |                                    | FCC Registration Number                  | 123456789            |         |                                 |
| Washington                                                                             | 1 DC                                                                          |                  |                                    |                                          |                      |         |                                 |
| 111-111-11:                                                                            | 11                                                                            |                  |                                    |                                          |                      |         |                                 |
| N Line Item                                                                            | Details                                                                       |                  |                                    |                                          |                      |         |                                 |
| k the FRN Line Item N                                                                  | lumber link(s) in the grid below to compl                                     | ete the Servic   | e Substitution request for th      | he the listed Line Items, one at a time. |                      |         |                                 |
| N Number                                                                               | FRN Line Item Number                                                          | T                | Type of Product                    | Monthly Quantity                         | One-Time Quantity    | Status  | Remove                          |
| 111111111                                                                              | 111111111.001                                                                 |                  |                                    | 1                                        | 1                    | 0       |                                 |
|                                                                                        |                                                                               |                  |                                    |                                          |                      |         |                                 |
| 111111111                                                                              | 111111111.A01                                                                 |                  |                                    | 1                                        | 1                    | ۲       | ×                               |
| 111111111<br>otional Narr                                                              | rative                                                                        | uest. This is o  | ptional.                           | 1.                                       | 1                    | Ø ADD N | X                               |
| 1111111111 ptional Narr ease enter a brief na                                          | ative rative rrative for the Service Substitution requ poorting Documentation | uvest. This is o | ptional.                           | 1                                        | 1                    | C ADD N | ×<br>EW FRN LINE ITEN           |
| 1111111111 ptional Narr ease enter a brief na ptional Supp ocument                     | Tative Trative for the Service Substitution requ                              | uest. This is o  | ptional.                           | 1<br>Upi                                 | 1<br>loaded On       | C ADD N | X<br>EW FRN LINE ITEN           |
| 111111111<br>otional Narr<br>ease enter a brief na<br>esse enter a brief na<br>ocument | Tative Trative for the Service Substitution requ                              | uest. This is o  | ptional.<br>ption<br>No Supporting | 1<br>Up1                                 | 1<br>loaded On       | ADD N   | X<br>EW FRN LINE ITEN<br>Remove |
| 1111111111 ptional Narr ease enter a brief na ptional Supp ocument Upload Document     | t 111111111.A01                                                               | uest. This is o  | ptional.<br>ption<br>No Supporting | 1<br>Up<br>Documents have been uploaded  | l<br>loaded On       |         | X<br>EW FRN LINE ITEN<br>Remove |

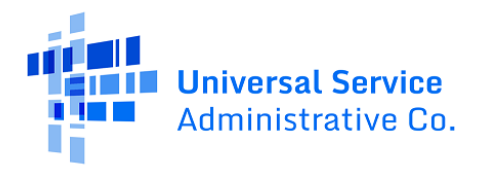

6) If you wish to create additional, new FRN Line Items, click Add New FRN Line Item and follow the same process outlined in Steps #2-5 of this section. If you wish to move forward, click Continue to proceed to the "Additional Questions" page.

#### **Answer Additional Questions**

- 1) On the "Additional Questions" page in the "Additional Questions" section, make your certifications to the service substitution certification questions by clicking **Yes** or **No** below each question.
  - The substituted products or services mentioned in the request have the same functionality as that contained in the original proposal.
  - The substitution does not violate any contract provisions or state or local procurement laws.
  - The substitution does not result in an increase in the percentage of ineligible services or functions, that the requested change is consistent within the scope of the establishing FCC Form 470, including any Requests for Proposal for the original services.

| Additional Questions                                                                         | ;                                                  |                                            |                                               |                                     |
|----------------------------------------------------------------------------------------------|----------------------------------------------------|--------------------------------------------|-----------------------------------------------|-------------------------------------|
| General Information                                                                          | Select FRNs                                        | Detailed Info                              | Additional Questions                          | Preview                             |
| Submitting Organization Do<br>ABC 123 School<br>111 ABC Way<br>Washington DC<br>111-111-1111 | etails                                             | BEN: 11234<br>FCC Registration Ni          | <br>umber: 1123456789                         |                                     |
| Additional Questions<br>The substituted products or services ment                            | ioned in the request have the same t               | functionality as that contained in the ori | zinal proposal.                               |                                     |
| YES NO                                                                                       |                                                    |                                            |                                               |                                     |
| The substitution does not violate any cont                                                   | ract provisions or state or local proc             | urement laws.                              |                                               |                                     |
| YES NO                                                                                       |                                                    |                                            |                                               |                                     |
| The substitution does not result in an incre<br>any Requests for Proposal for the original s | ease in the percentage of ineligible s<br>ervices. | ervices or functions, that the requested o | hange is consistent within the scope of the e | stablishing FCC Form 470, including |
| YES NO                                                                                       |                                                    |                                            |                                               | χ.                                  |
| CANCEL BACK                                                                                  |                                                    |                                            |                                               | PREVIEW                             |

2) Next, click **Preview** to move forward to the "Preview" page.

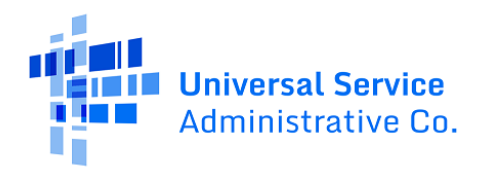

### Review the "Preview" Page Before Filing

1) On the service substitution "Preview" page, review the information you provided on the previous four pages. After you confirm that this information is correct, click **Submit** to submit your service substitution.

| General Information                                                                                                    | Select FRNs                                                                                               | Detailed Info                                         | Additional Questions                      | Preview                                    |
|----------------------------------------------------------------------------------------------------|----------------------------------------------------------------------------------------------------|-------------------------------------------------------|-------------------------------------------|--------------------------------------------|
| Submitting Organization<br>ABC 123 School<br>111 ABC Way<br>Washington DC<br>111-111-1111                                                                                                    | Details                                                                                                   | BEN 1234<br>FCC Registration                          | Uumber: 123456789                         | _                                          |
| FRN Line Item Details<br>Select the FRN Line Item Number from the gri                                                                                                    | id below to view more detailed information for t                                                          | hat Line Item.                                        |                                           |                                            |
| FRN Line Item Number                                                                                                    | 1 Product                                                                                                 | Туре                                                  |                                           | Total Eligible Line Item Cost              |
| 11111111.001                                                                                                    |                                                                                                    |                                                       |                                           | \$106,800.00                               |
| 111111111.A01                                                                                                    |                                                                                                    |                                                       |                                           | \$1,200.00                                 |
| Optional Narrative                                                                                                    |                                                                                                    |                                                       |                                           |                                            |
| Optional Supporting Doct                                                                                                    | No narrative<br>umentation                                                                                | has been entered for this Service Subst               | itution request                           |                                            |
| Document                                                                                                    | Description                                                                                               |                                                       | Uploaded On                               |                                            |
|                                                                                                    | No                                                                                                    | Supporting Documents have been uplo                   | aded                                      |                                            |
| Additional Questions                                                                                                    |                                                                                                    |                                                       |                                           |                                            |
| Additional Questions                                                                                                    | antioned in the request have the same fur                                                                 | nctionality as that contained in the o                | riginal proposal.                         |                                            |
| The substituted products or services me                                                                                                    |                                                                                                    |                                                       |                                           |                                            |
| The substituted products or services me<br>Yes<br>The substitution does not violate any co                                                                                                    | intract provisions or state or local procure                                                              | ement laws.                                           |                                           |                                            |
| The substituted products or services me<br>Yes<br>The substitution does not violate any co<br>Yes                                                                                                 | ntract provisions or state or local procure                                                               | ement laws.                                           |                                           |                                            |
| The substituted products or services me<br>Yes<br>The substitution does not violate any co<br>Yes<br>The substitution does not result in an ir<br>any Requests for Proposal for the origin<br>Yes | ntract provisions or state or local procurs<br>crease in the percentage of ineligible sen<br>al services. | ement laws.<br>vices or functions, that the requested | I change is consistent within the scope o | f the establishing FCC Form 470, including |

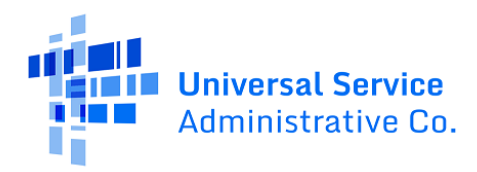

### After Filing Your Service Substitution Request

• The next screen confirms your filing and provides your request number. Click the blue hyperlink shown in the screenshot below to go to your service substitution request's "Summary" page.

| Records / Applicant Entities<br>#17037962 - Ind school -KS Do not Use |                   |                |                        |                |                     |              |                            | (III)          |      |                 |  |
|-----------------------------------------------------------------------|-------------------|----------------|------------------------|----------------|---------------------|--------------|----------------------------|----------------|------|-----------------|--|
| Summary                                                               | Customer Service  | Modifications  | Additional Information | Discount Rate  | Category Two Budget | Contracts    | FCC Forms                  | FRN Appeals    | News | Related Actions |  |
| Service                                                               | e Substitution    | #337243 -      | Test Service Sub       | has been s     | uccessfully crea    | ted          |                            |                |      |                 |  |
| Thank y                                                               | ou. We have rece  | ived your Ser  | vice Substitution cha  | inge request a | nd a confirmation w | ill appear i | i <mark>n yo</mark> ur new | s feed shortly | у.   |                 |  |
| Click he                                                              | re to view the Se | rvice Substitu | ition record dashboa   | ro             |                     |              |                            |                |      |                 |  |

# Service Substitution Decisions

For FY2016 and forward, USAC issues you and your service provider(s) a Revised Funding Commitment Decision Letter **(RFCDL)** after your service substitution request is processed. You can access your service substitution RFCDL in your EPC **News** feed.

On your RFCDL, the FRN(s) on your service substitution may receive one of the following decisions that are explained below:

- **Approved**: Your requested modification(s) to the FRN(s) on the service substitution was made and your request is approved.
- **Canceled**: You requested to cancel your service substitution, and this request was approved.
- **Dismissed**: Your requested modification(s) to the FRN(s) on the service substitution request was not made because of a specific reason. For example, the service substitution request in question is a duplicate of another service substitution currently in review.
- **Denied**: The FRN(s) on your service substitution:
  - Was previously canceled, denied or rescinded through a Commitment Adjustment (COMAD).
  - Has an issue with change of service category. For example, changing from category one services to category two services.
  - Has requested services with different functionality from the original services.

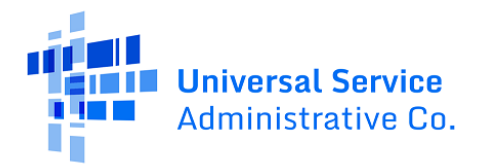

- Has ineligible or partially ineligible charges associated with the services in your "From (Original Request)" or "To (Service Substitution Request)".
- $\circ$   $\;$  Has an SDD(s) that passed before you submitted your service substitution request.

Note that an overall, request-level decision of "Partially Approved" means that multiple FRNs on the service substitution received different decisions. For example, one FRN on your service substitution request may have an "Approved" decision while another FRN has a "Dismissed" decision. You would need to review the service substitution in greater detail to understand the decisions for each FRN.

You may appeal USAC's decision on your service substitution if you disagree with a USAC decision. You must first file an appeal with USAC before appealing the decision to the FCC. If USAC denies your appeal, you may then appeal the decision to the FCC.